# 应征入伍学费补偿与代偿指南

## 一、补偿、代偿、减免标准

本科和高职(专科)学生: 每生每年不超过 12000 元 研究生: 每生每年不超过 16000 元

## 二、办理人群

1、应征入伍的应届毕业生(包括士官)和往届毕业生、在校生和新生(保留学籍的新生);

2、退役复学学生;

3、退役入学学生(退役一年以上,属自主就业考入本校的新生);

4、往年未申请学费补偿、学费减免的应征入伍的毕业生、在校生和退役复学、 退役入学学生。

#### 三、报送材料内容

#### (一)应征入伍学生学费补偿申请所需材料

1、应征入伍学生的《应征入伍通知书》复印件,1份;

- 2、《应征入伍服兵役高等学校学生国家教育资助申请表 I》双面打印,2份(表 第2页需批准入伍地县级人民政府征兵办公室签字和盖章);模板附件2
- 3、《教育部学籍在线验证报告》1份; (学籍状态显示"保留学籍"或"毕业")4、身份证正反复印件。

#### (二) 退役复学、退役入学学费减免申请所需材料

1、退役证书复印件,1份;

2、《应征入伍服兵役高等学校学生国家教育资助申请表II》1式2份(此表只有1页);模板附件2

3、退役入学学生申请表需退役安置地退役军人事部门签字和盖章;

- 4、退役复学学生申请表需退役安置地县级人民政府征兵办签字和盖章;
- 5、《教育部学籍在线验证报告》1份; (学籍状态显示"注册学籍")
- 6、身份证正反复印件。

#### 其他相关事项:

1、在校生、新生应征入伍前应办理好学籍保留手续。

- 2、申请表上请贴学生本人照片。
- 3、身份证复印件。
- 4、工商银行卡正反两面复印件。
- 5、申请表上银行账户信息请填写中国工商银行卡号。
- 6、应征入伍学籍在线验证报告打印时间必须为9月(非毕业后当兵)。

7、退役复学按学期享受退役士兵助学金(不能补报)。

8、退役入学正常情况只能报当年和上一年(具体按湖南省教育厅通知)。

9、做好备案工作。在校生、新生、退役复学、退役入学应征入伍办理相关手续前应进入学校官网一登录智慧校园一学工平台进行编辑填好相关信息,辅导员审核→各二级学院审核→学校审核。(学籍状态显示毕业的学生,请二级学院负责人在学工平台填好相关信息。)备案流程附件1

## 附件1

学工平台备案流程

### PC 电脑端

1、登录学校学工系统地址: <u>http://xuegong.hnkjxy.net.cn/,用户名为学号,</u> 初始密码为身份证后6位,进入后点击【日常事务】【基本信息】进入应用

| ⑧ №小ヤル株才并能                             |                                                                           |          |         | • Q -                                                                          |                                   |  |  |  |
|----------------------------------------|---------------------------------------------------------------------------|----------|---------|--------------------------------------------------------------------------------|-----------------------------------|--|--|--|
| 欢迎来到应用管理<br>请输入您要办理的事项                 | 平台                                                                        | 搜索       | -       | 常用服务                                                                           |                                   |  |  |  |
| <ul> <li>收藏应用 学生服务</li> <li></li></ul> | <b>日常事务</b> 思<br>()<br>()<br>()<br>()<br>()<br>()<br>()<br>()<br>()<br>() | 政教育 宿舍服务 | ()<br>8 | ♥ 消息通知<br>[学生请假]您的请假申请审核<br>[学生请假]您的请假申请审核<br>[困难生]您的困难生申请审核<br>[学生证]您的学生证补办申请 | 〉<br>已通过…<br>已通过…<br>被退回…<br>审核被… |  |  |  |

2、点击需要修改的信息的【编辑】按钮,进行修改或填写数据

| 联系信息 编辑                                                                                    |       |                            |        |        |
|--------------------------------------------------------------------------------------------|-------|----------------------------|--------|--------|
| 手机号                                                                                        | -     | 电子信箱                       | 联系电话   |        |
| QQ号                                                                                        |       | 微信号                        | 在校邮政编码 | 413514 |
| 在校通讯地址                                                                                     |       |                            |        |        |
| 家庭地址                                                                                       |       |                            |        |        |
| 家庭地址区划                                                                                     |       | 家庭邮编                       | 家庭电话   |        |
| 住宿地址                                                                                       |       |                            |        |        |
| 其他信息 编辑                                                                                    |       |                            |        |        |
| 其他信息 编辑                                                                                    |       | 毕业去向信息                     |        |        |
| 】其他信息 編編<br>校区                                                                             |       | 毕业去向信息                     |        |        |
| 【 其他信息 ###<br>校区<br>】 入伍退役信息 <b>■</b>                                                      | iştî  | 毕业去向信息                     |        |        |
| <ul> <li>其他信息 ■■■</li> <li>校区</li> <li>入伍退役信息 ■</li> <li>应征入伍时间</li> </ul>                 | les   | 毕业去向信息<br>退役复学时间           | 直招士官时间 |        |
| <ul> <li>其他信息 ■●●</li> <li>校区</li> <li>入伍退役信息 ■</li> <li>应征入伍时间</li> <li>退役入学时间</li> </ul> | URT . | 毕业去向信息<br>退役复学时间<br>工房银行卡号 | 直招士食时间 |        |
| 其他信息     998       校区     人伍退役信息       公本の利用     公本999       退役入学时何     1                  |       | 毕业去向信息<br>退役复学时间<br>工商银行卡号 | 直报士官时间 |        |

3、填写或修改完成后,点击【保存】或【提交审核】按钮,点击保存后可以再 次进行修改,而点击提交审核后,则不允许再次修改

| 吉東时间 |
|------|
| 241  |

4、点击头像下面的【审核详情】,可以看到审核情况信息

|                                        | 个人基本信息 | 编辑                    |        |                                                                                                    |        |                                                                                                    |
|----------------------------------------|--------|-----------------------|--------|----------------------------------------------------------------------------------------------------|--------|----------------------------------------------------------------------------------------------------|
|                                        | 学号     |                       | 姓名     |                                                                                                    | 姓名拼音   |                                                                                                    |
|                                        | 性别     | 女                     | 出生日期   | 200.                                                                                                    | 民族     | 汉族                                                                                                    |
|                                        | 身份证件类型 | 居民身份证                 | 身份证件号  | Concernance of the local division of the local division of the loc | 籍贯     |                                                                                                    |
| HE                                     | 出生地    |                       | 国家地区   |                                                                                                    | 政治面貌   | 共青团员                                                                                                    |
| 审核详情                                   | 开户名    |                       | 开户行    |                                                                                                    | 银行账号   |                                                                                                    |
|                                        | 栗车区间   |                       |        |                                                                                                    |        |                                                                                                    |
| 田度<br>待提交<br>2022-08-12 12:18:31<br>提交 | 学籍信息 📾 | L.                    |        |                                                                                                    |        |                                                                                                    |
| 待学校审核                                  | 学籍状态   | 正常                    | 培养方式   |                                                                                                    | 院系     | and the second second sec                                                                                                    |
| 50704550951                            | 专业     | and the second second | 现在年级   |                                                                                                    | 班級     | and the second second s |
| 审核完成                                   | 学制     |                       | 学生类别   | and the second second s | 培养层次   |                                                                                                    |
|                                        | 论文答辩日期 |                       | 预计毕业日期 |                                                                                                    | 实际毕业日期 |                                                                                                    |
|                                        |        |                       |        |                                                                                                    |        |                                                                                                    |

## 移动端

打开《湖南科技职业学院》企业微信号。按下方的方式打开请假 1、请先关注湖南科技职业学院企业微信号,进入【智慧科院】

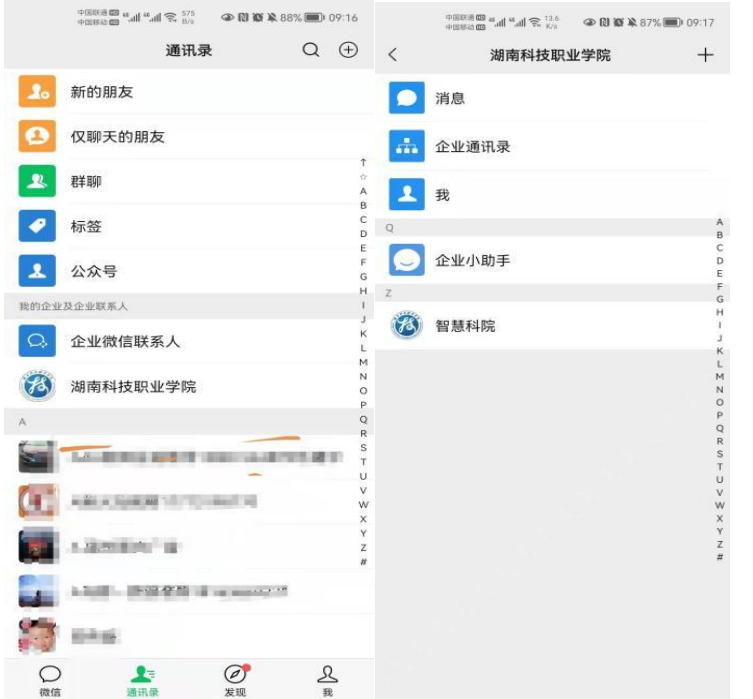

2、点击下方【应用中心】,找到【学生基本信息】,进入应用后点击【编辑】 按钮,修改相关信息,然后点击【提交】按钮

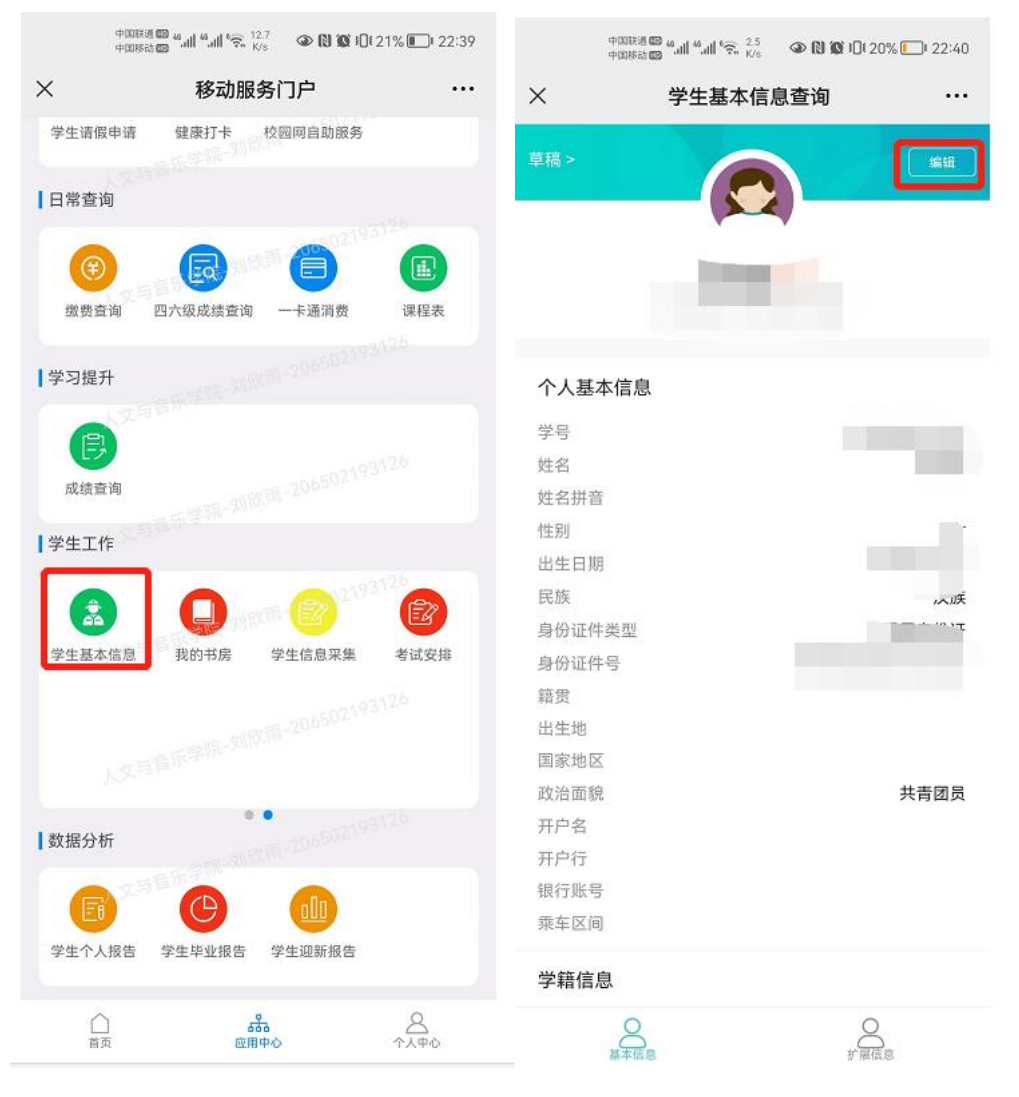

## 附件 2: 应征入伍申请表模板

## 应征入伍服兵役高等学校学生 国家教育资助申请表 I

|             |           | 1                | 人基本信息(           | 学生本人填写)         |             |             |           |  |  |  |
|-------------|-----------|------------------|------------------|-----------------|-------------|-------------|-----------|--|--|--|
| 姓名          | 张三        | 性别               | x                | 出生年月            | XXXX. XX    |             |           |  |  |  |
| 就读高校        | 湖南科技学院    | 高校隶属关系           | □中央<br>☑地方       | 政治面貌 共青团员       |             | 粘           |           |  |  |  |
| 学历          | 本科        | 专业               | 化学(师范)           | 学制              | 4           | 」           |           |  |  |  |
| 年级          | 大一        | 院系班级 化学1901      |                  | 学号              | xxxxxxxxxxx | 照           |           |  |  |  |
| 入学          | 时间        | 2019. 9. 1       | 身份证号             | XXXXXXX         | xxxxxxxxxx  | 7           |           |  |  |  |
| 学校资助部门      | 门地址及邮编    | 湖南 永州 零陵区        | 湖南省永州市零          | 陵区湖南科技学         | 院学生工作部,4251 | 99          | 所         |  |  |  |
| 入学前户<br>(市、 | 籍所在县 区)   | 湖南 永州 冷水滩        | X                |                 |             |             | 有信        |  |  |  |
| 现家庭地        | 址及邮编      | 湖南 永州 冷水滩        | 区   XXXX镇   XXXX | 村, 425000       |             |             | 息<br>均    |  |  |  |
| 本人联         | 系电话       | XXXXXXXXXXX      |                  | 本人其任            | 也联系方式       | XXXXXXXXXXX | 需<br>埴    |  |  |  |
| 父亲姓名及       | 及联系方式     | XXX, XXXXXXXXXX  |                  |                 |             |             |           |  |  |  |
| 母亲姓名及       | 及联系方式     | XXX, XXXXXXXXXXX |                  |                 |             |             |           |  |  |  |
| 其他亲属及       | 及联系方式     | XXX, XXXXXXXXXXX |                  |                 |             |             | $\square$ |  |  |  |
| 申请补偿        | 或代偿(学生本   | k人填写,只可选         | 择一项)             | ☑学费补            | ☑学费补偿       |             |           |  |  |  |
|             |           | 在校期              | 间缴纳学费情           | 况(学生本人均         | 真写)         |             |           |  |  |  |
| 应缴纳学费       | 長金额(元)    | 5000. 00         |                  | 实际缴纳学           | 参费金额(元)     | 5000.00     |           |  |  |  |
|             | 在校期间获得    | <b>寻国家助学贷款情</b>  | 况(学生向经办          | <b>Ъ银行或经办</b> 地 | 也县级资助机构确    | 前认后填写)      |           |  |  |  |
|             | 高校国家      | 家助学贷款            |                  | 生源地信用助学贷款       |             |             |           |  |  |  |
| 贷款本金        | 金(元)      |                  |                  | 贷款本金(元)         |             |             | 贷<br>款    |  |  |  |
| 贷款利         | 息(元)      |                  |                  | 贷款利             | ]息(元)       |             | 学生        |  |  |  |
| 贷款银         | 行名称       |                  |                  | 贷款销             | 眼行名称        |             | 填         |  |  |  |
| 还款账         | 户账号       |                  |                  | 还款则             | 胀户账号        |             | 写         |  |  |  |
| 还款账         | 户户名       |                  |                  | 还款则             | 胀户户名        |             |           |  |  |  |
|             | 日 白 行 抽 北 |                  |                  | 还款账户            | 开户行地址       |             |           |  |  |  |

|                    | 学生银行账户信息                                                                    |                  |
|--------------------|-----------------------------------------------------------------------------|------------------|
| 开户银行名称: 中国农业银行     | Ŧ.                                                                          | 「<br>所           |
| 开户银行账号: XXXXXXXXXX | CXXXXXXX                                                                    | _<br>有<br>信      |
| 开户人户名: 张三          |                                                                             | 息物               |
| 开户银行地区: 湖南 永州 零    | 零陵区 农行永州零陵支行                                                                | 高                |
| 本人已阅读并了解关于         | "服兵役高等学校学生国家教育资助实施细则"的有关内容,承诺上述提供的资料真实、                                     | 填<br>写           |
| 17.00              | 申请人签字: 化三 手写签名 XXXX年XX月XX日                                                  |                  |
|                    | ※※※※※※以下由学校和征兵部门填写※※※※※※                                                    |                  |
|                    | 高校审核情况                                                                      |                  |
| 学校财务部门             | 经审核, 该同学应缴纳学费元。实际缴纳学费元,实际获得<br>国家助学贷款元。                                     | 生源               |
| 审核意见               | 签字:         单位公章         年         月         日                              | 地<br>入<br>」伍     |
|                    | 经审查,情况属实。该同学批准入伍服兵役后,同意补偿学费元。                                               | 学<br>生           |
| 学校学生资助管理部门         | 签字: 单位公章 年月日                                                                | 征兵办              |
| 审查意见               | <ul><li>经审查,情况属实。该同学批准入伍服兵役后,同意代偿国家助学贷款本金元,</li><li>利息元(利息起止时间:)。</li></ul> | 。<br>意<br>见      |
|                    | 签字:         单位公章         年         月         日                              | 日<br>行           |
|                    | 批准入伍地县级人民政府征兵办公室意见                                                          | 「<br>」<br>理      |
| 同志积极<br>号为:,入伍通    | 及报名应征,经我办体检、政审合格,批准入伍服兵役(□士兵 □士官) ,入伍批准书<br>知书号为:。                          | 其他               |
| 签字:                | 单位公章 联系电话: 年月日                                                              | 栏目               |
|                    | 学校复核意见                                                                      | 一<br>学<br>校      |
| 上述审查意见属实。          |                                                                             | 统                |
|                    | 单位公章 年月日                                                                    | ,<br>一<br>办<br>理 |

说明:1、申请学生通过全国征兵网在线填写、打印本表(手填或复印无效)。

2、此表一式两份,一份由高校留存备查,另一份供学生履行相应审批程序时使用。

## 应征入伍服兵役高等学校学生 国家教育资助申请表 II

|               |                                                                                 |               |                        | 个人基                    | 本信息         | (学生          | 本人填                      | [写)      |             |             |                      |           |               |             |
|---------------|---------------------------------------------------------------------------------|---------------|------------------------|------------------------|-------------|--------------|--------------------------|----------|-------------|-------------|----------------------|-----------|---------------|-------------|
| 姓名            | 张三                                                                              | 性别            | X                      | X 政治                   |             | 面貌           | 共青团                      | 员        | 出生年月        | XX          | XX. XX               | 粘         |               |             |
| 申请类型          | <ul><li>☑ 退役复学</li><li>□ 退役入学</li></ul>                                         | 就读高校          | 湖南科                    | 南科技学院 高                |             | ま<br>長<br>系  | □中央<br>21世方              | e<br>5   | 学号          | XXXX        | xxxxxxx              |           | 贴<br>昭        |             |
| 院系            | 化学与生物工<br>程学院                                                                   | 专业            | 化学                     | 化学(师范)                 |             | 及            | 化学210                    | 1班 ]     | 联系电话        | XXXX        | xxxxxxx              | 片         |               | <b>Fi</b>   |
| 身份证号          | 1                                                                               | *****         | xxxxx                  | XXXX                   |             | 址            | 湖南                       | 永州 冷     | ▶水滩区 XXXX   | 镇 XXXX林     | ŧ, 425000            |           |               | 有           |
|               |                                                                                 |               | 就                      | 学和服                    | <b>股役情况</b> | (学生          | 主本人                      | 填写)      |             |             |                      |           |               | 信           |
| 考入本校<br>年月    | 考入本校<br>年月 2019.9 参加何种考试<br>考入本校 高考                                             |               |                        |                        |             | 服役           | 前获得                      | 的        | 高中          | 现           | 阶段就读<br>的层次          |           | 本科            | 息<br>均<br>雲 |
| 入伍时间          | 2020.9.1                                                                        | 退役时间          | i) 2                   | 2022.8.3               |             | <b>复</b> (退行 | [学时间<br><sub>设入学不增</sub> | <br> 0   | 2022.9      | 1<br>月<br>享 | 考入本校以前是否<br>享受过本政策资助 |           | □是<br>☑否      | 填写          |
|               |                                                                                 |               | 申请学                    | 费减免                    | 情况(学        | 生向           | 学校确                      | 认后       | 填写)         |             |                      |           |               |             |
| 学制年限          | 4                                                                               | 剩余就读<br>(退役入学 | 集年限<br><sup>(不填)</sup> | 年限<br><sub>「填)</sub> 3 |             | 申请学<br>总议    | 学费减9<br>十(元)             | ē        | 15000       |             | 第一学年<br>学费(元)        | 年<br>5000 |               |             |
| 第二学年<br>学费(元) | 5000                                                                            | 第三学年<br>学费(元) | 5000                   | 000 第四学年 第<br>学费(元) 学  |             |              |                          | 第王<br>学费 | 5学年<br>長(元) |             | 备注                   |           |               |             |
| 经确            | ※※※※※※以下由学校、征兵和退役军人事务部门填写※※※※※※ 退役安置地县级人民政府征兵办公室意见 经确认,同志年月入伍服兵役,年月退出现役。退役证书号为: |               |                        |                        |             |              |                          |          |             |             | 退谷食                  |           |               |             |
|               |                                                                                 |               |                        |                        |             |              |                          |          |             |             |                      |           |               | 学           |
| 金字:           |                                                                                 | 联糸电话:         |                        | in se i                | 甲位公司        | 草            |                          | 145.5    |             | 年 )         | 3 H                  |           | $\rightarrow$ |             |
| 1.7.7.6       | N                                                                               | 退伐多           | x直地迟                   | <b>反车人</b>             | 手方部         | 「悥」          |                          |          | 子子王リ        | ( <u>5)</u> |                      |           |               | 追           |
| 经佣            | w,                                                                              | 同志            |                        | 月1                     | 区出现役        | ., 唐         | 局于自王                     | - 釈业     | 0           |             |                      |           |               | 入           |
| 签字:           |                                                                                 | 联系电话:         |                        |                        | 单位公司        | <u>ک</u>     |                          |          | 3           | 年 月         | 月日                   |           |               | 学           |
|               |                                                                                 |               |                        |                        | 高校電         | 审核情          | 青况                       |          |             |             |                      |           |               |             |
| 财务部门          | 经审<br>计                                                                         | 『核,该生复<br>元。  | 学(入学                   | )后应约                   | 激纳学费        | Ē            |                          | 元/每      | 年,根据        | 规定约         | 合予学费》                | 咸免        | _年, 总         | 凶           |
| 申核意见          | 签字:                                                                             |               |                        |                        | 部门公         | 章            |                          |          |             | 年           | 月日                   |           |               | 材           |

仪统 年, 总计\_ 经审查,情况属实。根据规定,同意学费减免\_ \_元。 资助部门 \_ 办 审查意见 签字: 部门公章 年 月 日 理 学校复核 上述审查意见属实。 单位公章 年 月 日 意见

说明:1、申请学生通过全国征兵网在线填写、打印本表(手填及复印无效)。

2、退役复学是指已先取得高校学籍(或已被高校录取)后再服兵役, 退役 后返校继续学习。

3、退役入学是指学生先服兵役, 退役后考入高校学习。